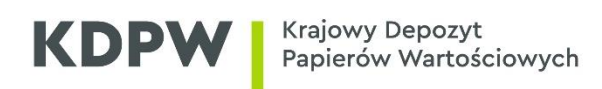

# Zdalne odnawianie certyfikatów do SWI

Instrukcja użytkownika

Wersja 2.1

# Spis treści

| Wstęp                                                      | 3  |
|------------------------------------------------------------|----|
| Dostęp do systemu                                          | 4  |
| Wymagania systemowe                                        | 5  |
| Instalacja certyfikatu użytkownika                         | 6  |
| Sprawdzenie okresu ważności certyfikatu                    | 9  |
| Zdalne odnawianie certyfikatu użytkownika systemu ESDI/WEB | 10 |
| Zdalne odnawianie certyfikatu użytkownika systemu ESDK     | 13 |

### Wstęp

Instrukcja użytkownika ma za zadanie pomóc użytkownikom w zdalnym odnawianiu certyfikatów wykorzystywanych w Systemie Wymiany Informacji (SWI).

System zdalnego odnawiania certyfikatów, dostępny na stronie <u>https://cert.kdpw.pl</u>, pozwala użytkownikom na odnawianie certyfikatów na własnej stacji roboczej, bez konieczności składania wizyty w KDPW S.A. Certyfikat musi być w okresie ważności i nie może być unieważniony.

Zdalne odnawianie dotyczy certyfikatów umieszczonych w plikach PKCS#12.

# Dostęp do systemu

Przed przystąpieniem do odnawiania certyfikatu do Systemu Wymiany Informacji należy wykonać następujące kroki:

- 1. Zweryfikować wymagania systemowe podane w punkcie "Wymagania systemowe".
- 2. Przygotować certyfikat i hasło, jakim jest on zabezpieczony.

Przeznaczenie certyfikatu można rozpoznać po końcówce nazwy certyfikatu widocznej w polu "Wystawiony dla". Certyfikaty wystawione przez KDPW, w polu "Wystawiony przez", mają wpisane KDPW CA lub KDPW CA RCT.

| Certyfikaty         |                               |              |                        | ×   |
|---------------------|-------------------------------|--------------|------------------------|-----|
| Zamierzony cel:     | <wszyscy></wszyscy>           |              |                        | ~   |
| Osobisty Inne osoby | Pośrednie urzędy certyfikacji | Zaufane głów | ne urzędy certyfikacji | • • |
|                     |                               |              |                        | _   |
| W JocaWiONY Citer   | Wystawiony przez              | Data wyg     | Przyjazna nazwa        |     |
| 0001303PRD          | KDPW CA                       | 2019-06-09   | <brak></brak>          |     |
| 0001303PDD          | KDPW CA                       | 2021-03-22   | <brak></brak>          |     |
| 🔄 0001303TST        | KDPW CA RCT                   | 2022-12-12   | 0001303TST             |     |
| 5555303TCT          | KUDWI CA DCT                  | 2022-12-14   | 5555303757             |     |

Końcówki oznaczają:

- PRD certyfikat produkcyjnego systemu ESDI/WEB;
- TST certyfikat testowego systemu ESDI/WEB;
- SDKP certyfikat produkcyjnego systemu ESDK;
- SDKT certyfikat testowego systemu ESDK.

# Wymagania systemowe

- 1. System operacyjny
  - Microsoft Windows 10
  - oprogramowanie Java w wersji 8
- 2. Przeglądarka internetowa
  - Internet Explorer 11, Firefox, Chrome

# Instalacja certyfikatu użytkownika

W celu instalacji certyfikatu z pliku \*.p12 lub \*.pfx należy:

- 1. Zalogować się na konto użytkownika, który będzie korzystał z tego certyfikatu.
- 2. Kliknąć prawym przyciskiem myszy na pliku, zawierającym certyfikat, i wybrać z menu kontekstowego opcję "Zainstaluj PFX".

| Nazwa   |      |                     | Data modyfikacji |  |
|---------|------|---------------------|------------------|--|
| 555501S | DKP. | o12                 | 2015-09-15 18:22 |  |
|         |      | Zainstaluj PFX      |                  |  |
|         | 2    | Edit with Notepad++ |                  |  |

3. Uruchomiony zostanie Kreator importu certyfikatów. Należy nacisnąć przycisk Dalej.

| -) 🥏 Kreator importu certyfikatów                                                                                                    |  |  |  |
|----------------------------------------------------------------------------------------------------|--|--|--|
| Kreator importu certyfikatów — Zapraszamy!                                                                                                    |  |  |  |
| Ten kreator pozwala kopiować certyfikaty, listy zaufania certyfikatów oraz listy<br>odwołania certyfikatów z dysku twardego do magazynu certyfikatów.                                                                                                    |  |  |  |
| Certyfikat, wystawiany przez urząd certyfikacji, stanowi potwierdzenie tożsamości<br>użytkownika i zawiera informacje używane do ochrony danych lub do ustanawiania<br>bezpiecznych połączeń sieciowych. Magazyn certyfikatów jest obszarem systemowym,<br>w którym przechowywane są certyfikaty. |  |  |  |
| Lokalizacja przechowywania                                                                                                    |  |  |  |
| C Komputer lokalny                                                                                                    |  |  |  |

Aby kontynuować, kliknij przycisk Dalej.

4. W następnym oknie należy podać hasło zabezpieczające plik z certyfikatem i potwierdzić je przyciskiem *Dalej*.

#### Ochrona klucza prywatnego

W celu zapewnienia bezpieczeństwa klucz prywatny jest chroniony hasłem.

Wpisz hasło dla klucza prywatnego.

| Hasło:                                                                                                    |
|----------------------------------------------------------------------------------------------------|
| 1                                                                                                    |
| Wyświetl hasło                                                                                                    |
| Opcje importu:                                                                                                    |
| Włącz silną ochronę klucza prywatnego. W przypadku wybrania tej opcji<br>użytkownik będzie informowany o każdym użyciu klucza prywatnego przez<br>aplikację. |
| Oznacz ten klucz jako eksportowalny. Pozwoli to na późniejsze wykonanie kopii<br>zapasowej lub transport kluczy.                                             |
| ✓ Dołącz wszystkie właściwości rozszerzone.                                                                                                    |

Zalecamy zaznaczenie opcji "Włącz silną ochronę klucza prywatnego. W przypadku wybrania tej opcji użytkownik będzie informowany o każdym użyciu klucza prywatnego przez aplikację." Zaznaczenie tej opcji powoduje, że każde użycie certyfikatu będzie wymagało podania hasła chroniącego certyfikat.

5. W oknie "Magazyn certyfikatów" należy pozostawiać zaznaczoną opcję "Automatycznie wybierz magazyn certyfikatów na podstawie typu certyfikatu".

| gazyn certyfikatów<br>Magazyny certyfikatów to obszary systemowe, w których przechowywane są         |                        |  |
|----------------------------------------------------------------------------------------------------|------------------------|--|
| System Windows może automatycznie wybrać magazyn certy<br>określić inną lokalizację dla certyfikatu. | fikatów; możesz jednak |  |
| <ul> <li>Automatycznie wybierz magazyn certyfikatów na podst</li> </ul>                              | tawie typu certyfikatu |  |
| 🔵 Umieść wszystkie certyfikaty w następującym magazyn                                                | ie                     |  |
| Magazyn certyfikatów:                                                                                |                        |  |
|                                                                                                    | Przeglądaj             |  |

6. W oknie

### Kończenie pracy Kreatora importu certyfikatów

Certyfikat zostanie zaimportowany po kliknięciu przycisku Zakończ.

| W | vbrane | zostały | nastepujace | ustawienia: |
|---|--------|---------|-------------|-------------|
|   |        | /       |             |             |

| Wybrany magazyn certyfikatów | Automatycznie ustalane przez kreatora |   |
|------------------------------|---------------------------------------|---|
| Zawartość                    | PFX                                   |   |
| Nazwa pliku                  | P:\Moje dokumenty\555501SDKP.p12      |   |
|                              |                                       |   |
|                              |                                       |   |
|                              |                                       |   |
|                              |                                       |   |
| <                            |                                       | > |

Należy kliknąć Zakończ.

# Sprawdzenie okresu ważności certyfikatu

W celu sprawdzenia okresu ważności certyfikatu należy:

- 1. Posiadać zainstalowany certyfikat lub zainstalować go zgodnie z punktem "Instalacja certyfikatu użytkownika".
- 2. Uruchomić przystawkę Certyfikaty (*Start*  $\rightarrow$  *Uruchom*  $\rightarrow$  *certmgr.msc*)
- 3. W menu wybrać opcję Osobisty → Certyfikaty
- 4. W oknie z listą certyfikatów w kolumnie "Data wygaśnięcia" można sprawdzić, do kiedy jest ważny dany certyfikat.

🚟 certmgr - [Certyfikaty - bieżący użytkownik\Osobisty\Certyfikaty]

| Plik Akcja Widok Pomoc                                                                                                    |                                                                                                    |                                                       |                                                            |  |  |
|----------------------------------------------------------------------------------------------------|----------------------------------------------------------------------------------------------------|-------------------------------------------------------|------------------------------------------------------------|--|--|
| 🗢 🔿   🛅 🔚 🖄 📥 🛛                                                                                                    |                                                                                                    |                                                       |                                                            |  |  |
| <ul> <li>Certyfikaty - bieżący użytkow </li> <li>Osobisty</li> <li>Certyfikaty</li> <li>Certyfikaty</li> <li>Zaufane główne urzędy ce</li> <li>Zaufanie przedsiebiorstwa</li> </ul> | Wystawiony dla           20001303PRD           20001303PRD           20001303PRD           20001303TST | Wystawiony przez<br>KDPW CA<br>KDPW CA<br>KDPW CA RCT | Data wygaśnięcia<br>2019-06-09<br>2021-03-22<br>2022-12-12 |  |  |

# Zdalne odnawianie certyfikatu użytkownika systemu ESDI/WEB

W celu odnowienia certyfikatu użytkownika, należy:

- 1. Uruchomić przeglądarkę internetową i wejść na stronę https://cert.kdpw.pl.
- 2. Z menu wybrać opcję "SWI Certyfikaty produkcyjne" lub "SWI Certyfikaty testowe".
- 3. W zależności od używanej wersji przeglądarki są różne metody pobierania programu do zdalnej recertyfikacji
- 3.1 Jeżeli używasz Internet Explorera, należy kliknąć prawym przyciskiem myszy na obrazie

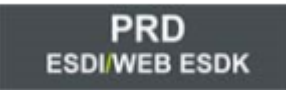

i wybrać opcję "Zapisz element docelowy jako". W oknie " Zapisywanie jako" należy wybrać katalog w którym zapisany zostanie plik i zapisać go pod dowolną nazwą z rozszerzeniem ".jnlp", np.:

| Nazwa pliku:     | kdpwca.jnlp           |
|------------------|-----------------------|
| Zapisz jako typ: | Wszystkie pliki (*.*) |
|                  |                       |

Po zapisaniu pliku należy go otworzyć.

3.2 Jeżeli przeglądarką jest Firefox lub Chrome, należy kliknąć na obrazie

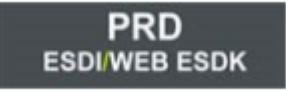

i uruchomić plik o rozszerzeniu .jnlp, który zostanie pobrany.

### 4. Uruchomi się program

|                     | - 🗆 X                                    |
|---------------------|------------------------------------------|
| KD                  | PW                                       |
| Certyfikat ESDI/WEB | Odnów certyfikat ESDI/WEB (plik PKCS#12) |
| Certyfikat ESDK     | Odnów certyfikat ESDK (plik PKCS#12)     |
| PL v                | Zamknij                                  |

- 5. Wybrać opcję "Certyfikat ESDI/WEB"
- 6. W oknie

| Wskaż położ | ienie pliku z kluczami. | Wskaż |
|-------------|-------------------------|-------|
| <u>p</u>    | OK Anuluj               |       |

należy wskazać plik z kluczami, który będzie odnowiony.

7. W oknie

| Podaj hasło chroniące: pb.pfx |  |
|-------------------------------|--|
|                               |  |
| OK Anuluj                     |  |

Należy podać hasło chroniące plik, a następnie nacisnąć OK.

### 8. W oknie

| Wskaż poł | ożenie pliku do zapisu. | 111-1-5 |
|-----------|-------------------------|---------|
| I         |                         | WSKAZ   |
|           | OK Anuluj               |         |

należy wskazać położenie zapisu nowego pliku. Hasło chroniące plik pozostaje takie samo jak starego pliku.

Uwaga! Wymagana jest instalacja nowego certyfikatu przez użytkownika.

# Zdalne odnawianie certyfikatu użytkownika systemu ESDK

W celu odnowienia certyfikatu użytkownika, należy:

- 1. Uruchomić przeglądarkę internetową i wejść na stronę <u>https://cert.kdpw.pl</u>.
- 2. Z menu wybrać opcję "SWI Certyfikaty produkcyjne" lub "SWI Certyfikaty testowe".
- 3. W zależności od używanej wersji przeglądarki są różne metody pobierania programu do zdalnej recertyfikacji.
- 3.1 Jeżeli przeglądarką jest Internet Explorer należy przycisnąć prawym przyciskiem myszy na obrazie

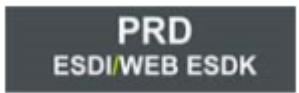

i wybrać opcję "Zapisz element docelowy jako" . W oknie " Zapisywanie jako" należy wybrać katalogu w którym zapisany zostanie plik i zapisać go pod dowolną nazwą z rozszerzeniem ".jnlp", np.:

| Nazwa pliku:     | kdpwca.jnlp           |
|------------------|-----------------------|
| Zapisz jako typ: | Wszystkie pliki (*.*) |
|                  |                       |
|                  |                       |

Po zapisaniu pliku należy go otworzyć.

3.2 Jeżeli przeglądarką jest Firefox lub Chrome, należy kliknąć na obrazie

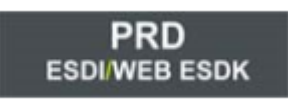

i uruchomić plik o rozszerzeniu .jnlp, który zostanie pobrany.

### 4. Uruchomi się program

|                     | - 🗆 X                                    |
|---------------------|------------------------------------------|
| KD                  | PW                                       |
| Certyfikat ESDI/WEB | Odnów certyfikat ESDI/WEB (plik PKCS#12) |
| Certyfikat ESDK     | Odnów certyfikat ESDK (plik PKCS#12)     |
| PL ~                | Zamknij                                  |

- 5. Wybrać opcję "Certyfikat ESDK".
- 6. W oknie

| Wskaż poło | ożenie pliku z kluczami. | Wskaż |
|------------|--------------------------|-------|
|            | OK Anuluj                |       |

należy wskazać plik z kluczami, który będzie odnowiony.

7. W oknie

| Podaj hasło chroniące: pb.pfx |  |
|-------------------------------|--|
|                               |  |
| OK Anuluj                     |  |

należy podać hasło chroniące plik a następnie nacisnąć OK.

### 8. W oknie

| Wskaż poł | ożenie pliku do zapisu. | 111-1-5 |
|-----------|-------------------------|---------|
| I         |                         | WSKAZ   |
|           | OK Anuluj               |         |

należy wskazać położenie zapisu nowego pliku. Hasło chroniące plik pozostaje takie samo jak starego pliku.

Uwaga! Wymagana jest instalacja nowego certyfikatu przez użytkownika.